## Nomebridge Wholesale

A division of Homebridge Financial Services, Inc.

## P.A.T.H. Quick Submit

| 1. Import MISMO 3.4 File |                                                                                       |
|--------------------------|---------------------------------------------------------------------------------------|
| Step                     | Action                                                                                |
| 1                        | Log into the <b>PATH Portal</b> with your email address and the password you created. |
| 2                        | Click Import Loan File.                                                               |
| 3                        | Click <b>Browse.</b>                                                                  |
| 4                        | Navigate to and double-click the MISMO 3.4 file.                                      |
| 5                        | Click <b>Proceed.</b>                                                                 |

| 2. Enter Short Application Required Information |                                              |
|-------------------------------------------------|----------------------------------------------|
| Step                                            | Action                                       |
| 1                                               | Go to Loan Summary→Short Application Screen. |
| 2                                               | Enter the <b>MLO Email</b> address.          |
| 3                                               | Enter the Loan Application Date.             |
| 4                                               | Enter the <b>Settlement Date (Est)</b> .     |
| 5                                               | Confirm <b>Documentation Type</b> .          |
| 6                                               | Enter the Qualifying Credit Score.           |
| 7                                               | Confirm Appraised Value.                     |
| 8                                               | Click Save.                                  |

| 3. Enter Broker Contact Information |                                                    |
|-------------------------------------|----------------------------------------------------|
| Step                                | Action                                             |
| 1                                   | Go to <b>Loan Summary→Contacts</b> .               |
| 2                                   | Click <b>Set</b> to enter the Broker Contact Info. |
| 3                                   | Assign Wholesale Loan Officer.                     |
| 4                                   | Click Save.                                        |

## A division of Homebridge Financial Services, Inc.

| 4. Locked or Floated Rate        |                                                                                                    |  |
|----------------------------------|----------------------------------------------------------------------------------------------------|--|
| To lock loan prior to submission | <ul> <li>Go to Loan Processing→Lock Management.</li> <li>Click Lock.</li> </ul>                                        |  |
| For Unlocked Loans               | <ul> <li>Go to Loan Processing → Fees &amp; Closing Costs.</li> <li>Click Broker Compensation and complete.</li> </ul> |  |

| 5. E | 5. Enter Fees & Closing Costs                                                             |  |
|------|-------------------------------------------------------------------------------------------|--|
| Step | Action                                                                                    |  |
| 1    | Go to Loan Processing→Fees & Closing Costs.                                               |  |
| 2    | If applicable, Add Credits (seller credits), Add New Escrow, and Add New Fees/Quick Fees. |  |
| 3    | Click Generate Title & Recording Fees.                                                    |  |
| 4    | For all Section C fees or to update Service Provider: Click Service Providers Tab.        |  |

| 6. L | Ipload Documents                                                                                                    |
|------|----------------------------------------------------------------------------------------------------|
| Step | Action                                                                                                    |
| 1    | Go to <b>Loan Processing→Upload Documents</b>                                                                                                    |
| 2    | Click the <b>Upload Documents</b> button.                                                                                                    |
| 3    | <ul> <li>Disclosure Only – No documentation is required to request initial disclosures.</li> <li>Submit to Setup – Attach the initial loan submission package.</li> </ul> |

| 7. Submit to Automated Underwriting |                                                                                                    |
|-------------------------------------|----------------------------------------------------------------------------------------------------|
| Step                                | Action                                                                                                    |
| 1                                   | Go to <b>Loan Processing→AUS.</b>                                                                         |
| 2                                   | Select <b>Dual, Fannie Mae</b> or <b>Freddie Mac</b> to run DU and/or LPA as applicable for Loan Program. |

## A division of Homebridge Financial Services, Inc.

| 8. Submit Loan to Setup – or – Generate Initial Disclosures |                                                                                                    |
|-------------------------------------------------------------|----------------------------------------------------------------------------------------------------|
| Step                                                        | Action                                                                                                    |
| 1                                                           | Go to <b>Loan Submission→Loan Submission.</b>                                                                                                    |
| 2                                                           | <ul> <li>To generate initial disclosures: select Generate Initial Disclosures.</li> <li>To submit for credit decision: select Submit Loan to Setup.</li> </ul> |
| 3                                                           | Enter Application Date.                                                                                                    |
| 4                                                           | If submitting loan to Setup, enter the Intent to Proceed date.                                                                                                 |
| 5                                                           | Click the <b>Compliance Cert</b> button and complete as applicable.                                                                                            |
| 6                                                           | Click the <b>Anti-Steering Disclosure</b> button and complete as applicable.                                                                                   |
| 7                                                           | Click <b>Submit Loan</b> .                                                                                                    |